### 河北经贸大学统一身份认证账号激活手册

#### 一、激活地址

统一身份认证平台登陆地址:

https: //authserver.hueb.edu.cn/。

PC 端激活 :

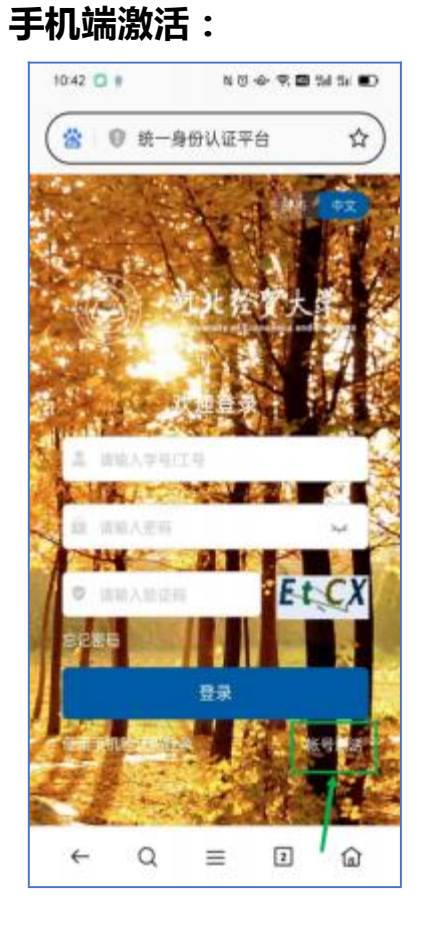

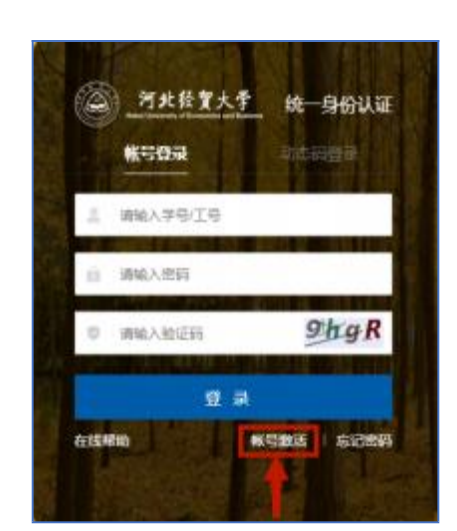

### 二、填写基本信息进行验证

- 1、 学工号【教职工为职工号、学生为学号】
- 2、 姓名
- 3、 身份证件类型【默认为身份证】
- 4、 身份证件号
- 5、 验证码

| 01/07/010 | 102741    | 1015年1日 | 調測完成構 |
|-----------|-----------|---------|-------|
|           |           |         |       |
|           | 和能力学等工作   |         |       |
|           | 111-520-0 |         |       |
|           | READS.    | +       |       |
|           | m8127-1   |         |       |
|           |           | 608 a   |       |
|           | far. whe  | d'epe   |       |

三、信息维护完成后点击下一步, 进入绑定手机页面【如已有手

| 何北非夏大平   転号激活 |           |           |            |  |
|---------------|-----------|-----------|------------|--|
| ()<br>8.850   | 0<br>8275 | ()<br>NEW | ()<br>8256 |  |
|               | +8118-0   | - Incomen |            |  |
|               |           | Danistra' |            |  |
|               |           |           |            |  |
|               |           | - 1940    |            |  |
|               |           |           |            |  |
|               |           |           |            |  |
|               |           |           |            |  |
|               |           |           |            |  |

机号系统自动跳过】

## 四、设置统一身份认证密码

| ○ 竹木RXA干   桜号激活 |   |                                                    |       |            |
|-----------------|---|----------------------------------------------------|-------|------------|
| ()-<br>11.140   |   |                                                    |       | ()<br>REAR |
|                 | • | e incolec, nees, assistentings                     | A05 ( |            |
|                 |   | 总服账号 naush79 的资料                                   |       |            |
|                 |   | 11. A 11.                                          | 0     |            |
|                 |   | and the second second                              |       |            |
|                 |   | · 田田代期达到4位及以上,至少古1种以上享得<br>) 不包含湖甸瓷坊、沙甸含字符、积光, 手机号 |       |            |
|                 |   | 建建山和州外入河南南州                                        |       |            |
|                 |   | 61                                                 |       |            |
|                 |   |                                                    |       |            |
|                 |   |                                                    |       |            |
| -               |   |                                                    |       |            |

# 五、账号激活完成

| <u>考末自文大千</u>   能导激活 |        |                                     |                     |  |
|----------------------|--------|-------------------------------------|---------------------|--|
| GLOBER M             | master | (2)<br>(2)(19)(1)                   | <b>O</b><br>BISCRAS |  |
|                      |        |                                     |                     |  |
|                      | 102    | 2千回的建立来是 1001<br>和句前的成功 法 <b>注意</b> |                     |  |
|                      |        |                                     |                     |  |

说明:

1、 此密码也用于上网认证登陆使用;

2、 原有各系统访问方式不变;

如有疑问,请与现教中心联系!

联系电话: 031187656563